# Zotero: Collect, Organize, Cite & Share Sources Library Notes

## Download and Register Zotero

- 1. Download the Zotero standalone client on the Windows, Mac, or Linux operating systems.
- 2. Download a Zotero Connector for your browser, i.e., Chrome, Firefox, Opera, or Safari <a href="http://www.zotero.org/download/">http://www.zotero.org/download/</a>
- 3. Register for free Zotero user account https://www.zotero.org/user/register/

# Setting Up Zotero

- 1. Sync Zotero account with desktop Zotero Edit>>Preferences>>Sync http://guides.emich.edu/content.php?pid=330314&sid=2733525#9514144
- 2. **Select/update citation styles** Edit>>Preferences>>Cite>>Styles>>Get Additional Styles <u>http://guides.emich.edu/content.php?pid=330314&sid=2733525#9592243</u>

## 3. Select default quick copy citation style Edit>> Preferences>>Export>>Default Format <u>http://guides.emich.edu/content.php?pid=330314&sid=2733525#9592386</u>

4. Enable EMU FindText+

Edit>>Preferences>>Advanced>>OpenURL

#### https://emich.alma.exlibrisgroup.com/discovery/openurl?institution=01EMU\_INST&vi d=01EMU\_INST:Services&<metadata>

http://guides.emich.edu/content.php?pid=330314&sid=2733525#9514151

# Adding Items to Zotero

http://www.zotero.org/support/getting\_stuff\_into\_your\_library

- 1. Via icons in the browser address bar
- 2. Via right-click menu: Zotero Connector>>Save to Zotero
- 3. Via ISBN, DOI, PMID identifier
- 4. Via dragging PDF file into Zotero center pane. If no metadata found, right-click PDF file and choose 'Create Parent Item' and add metadata manually
- 5. Via manually adding and editing items
- 6. Via importing other citation manager file types, e.g., RIS/Refer files

## Organizing Items in Zotero

- 1. Collections and Tags http://www.zotero.org/support/collections\_and\_tags
- 2. Relating Items <u>http://www.zotero.org/support/related</u>

## Formatting References / Creating Bibliographies

http://www.zotero.org/support/creating\_bibliographies

- 1. Drag-and-drop quick copy
- 2. Keyboard shortcuts quick copy
- 3. Right-click menu 'Create Bibliography from Items'
- 4. Word processor plugin http://www.zotero.org/support/word\_processor\_integration

# Sharing & Collaborating Online

- 1. Creating a public profile
- 2. Creating and joining groups https://www.zotero.org/support/groups